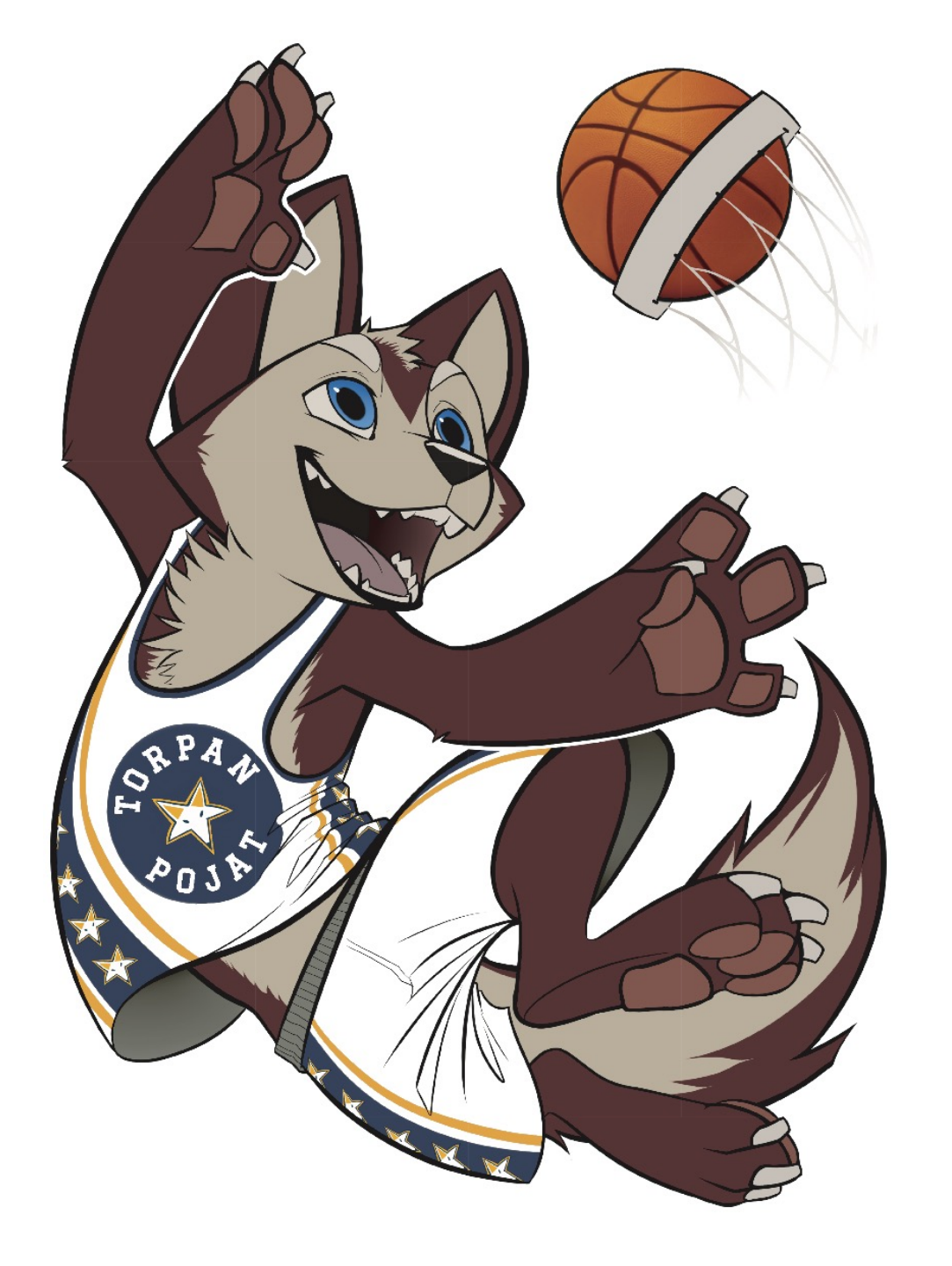

## Ottelun lisääminen KorisTV:hen

### Ottelun lisääminen

#### 1. KIRJAUDU SISÄÄN PALVELUUN

2. AVAA ADMIN –VALIKKO JA VALITSE 'GAMES'

3. LISÄÄ UUSI PELI

4. ANNA OTTELUN TIEDOT

- Kirjoita seuran nimi, lähes kaikki seurat löytyvät jo valmiiksi palvelusta (esim. ToPo Juniorit)
- Ottelupäivä ja ajankohta valitse päivä ja aloitusaika
- Erien määrä (4)
- Erän kesto (8min tai 10min)
- 5. VALITSE LIVE-KUVAN JAKO
- 6. TARKISTA, ETTÄ OTTELU NÄKYY PALVELUSSA
- 7. MUUTA TARVITTAESSA OTTELUN TIETOJA TAI POISTA OTTELU
- 8. PALVELU TIEDOTTAA AUTOMAATTISESTI KANAVAASI SEURAAVIA KÄYTTÄJIÄ

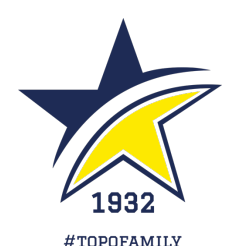

### 1. Kirjaudu sisään palveluun

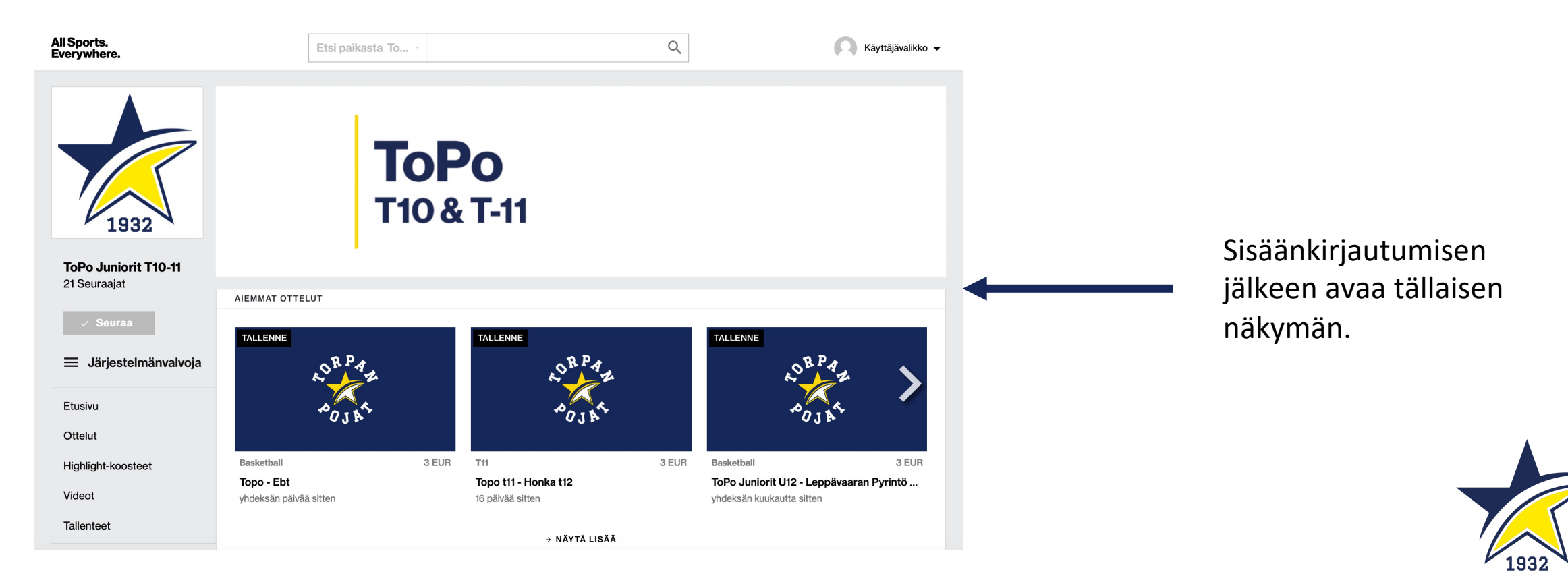

#TOPOFAMILY

### 2. Avaa admin -valikko

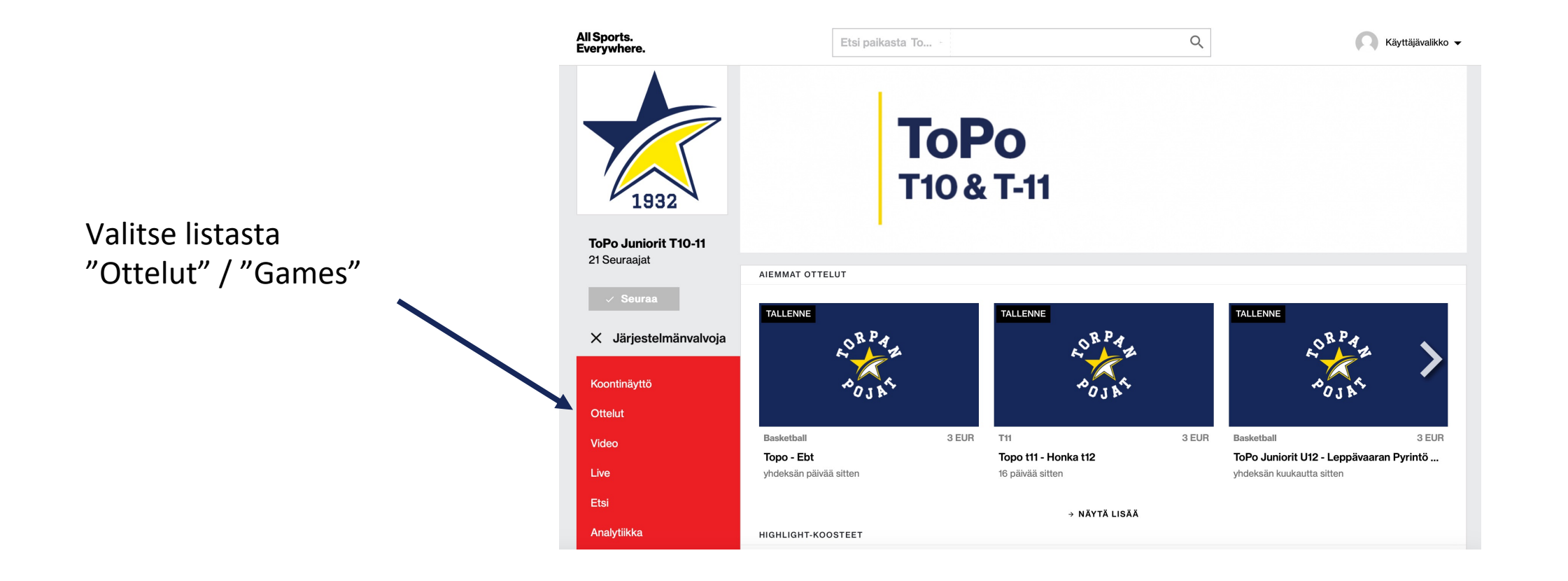

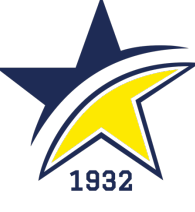

**#TOPOFAMILY** 

### 3. Lisää uusi peli

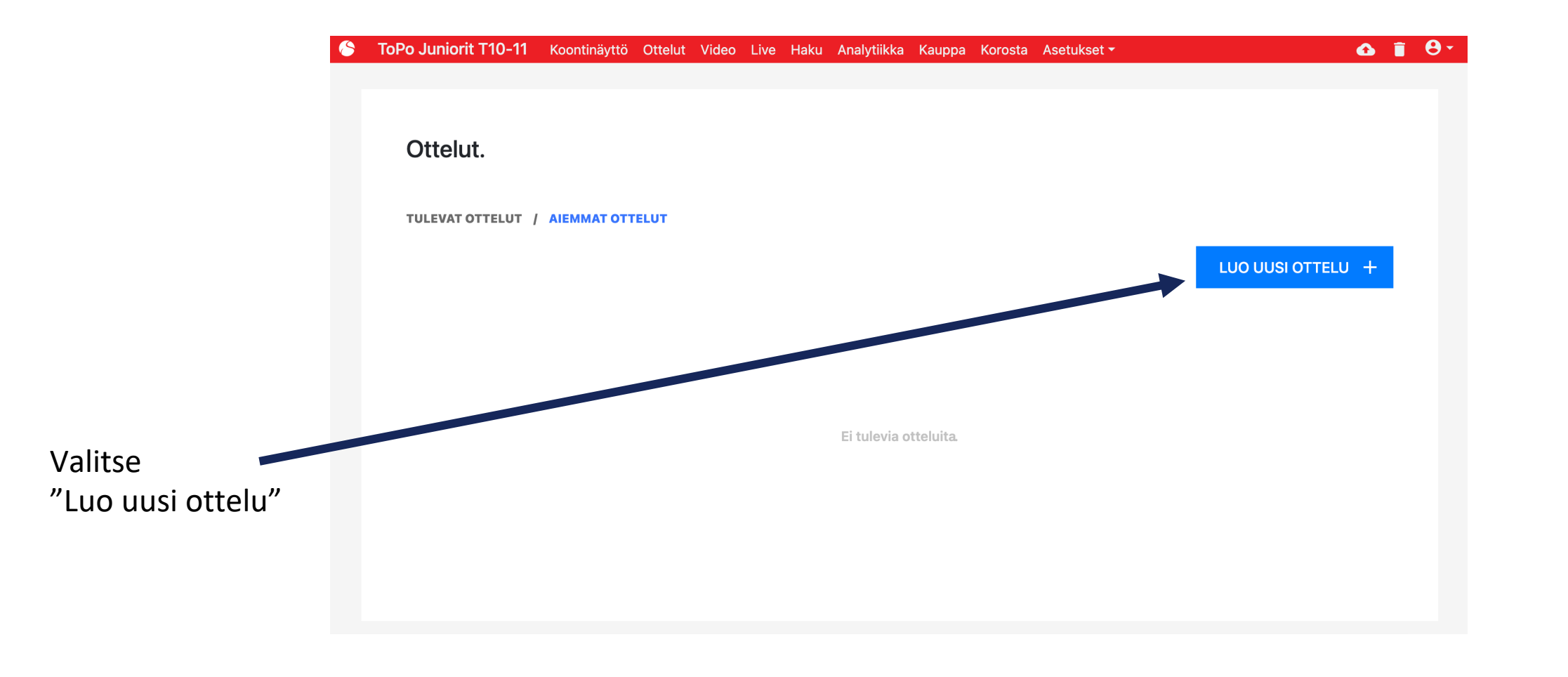

1932 #TOPOFAMILY

### 4. Anna ottelun tiedot

#### < Kuvaile ottelua.

- Kirjoita seuran nimi, lähes kaikki seurat löytyvät jo valmiiksi palvelusta (esim. ToPo Juniorit)
- Erien määrä (4)
- Ottelupäivä ja ajankohta valitse päivä ja aloitusaika
- Erien määrä (4)
- Erän kesto (8min tai 10min)

#### KOTIJOUKKUE

| ToPo WU14 | ΤοΡο                    |
|-----------|-------------------------|
|           | ToPo Juniorit<br>ToPoLa |
| EBT WU14  | EBT                     |

#### SIJAINTI

Töölön Kisahalli, A-puoli

#### ALKAA

2023-12-20 17:20

#### NUMBER OF PERIODS

4

#### PERIOD LENGTH

10 minuutit

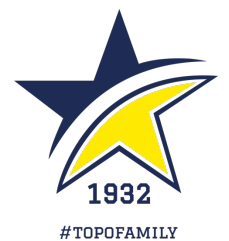

### 5. Valitse live-kuvan jako

- Valitse "Valmistele suora lähetys"
- Valitse "Ottelu näytetään suoran"
- Valitse "Striimaa mobiililaitteella"
- Linkit SolidSport Broadcast –sovelluksen lataamiseen avautuvat
- Kerro nettiyhteys, esim. "Wi-Fi"
- Älä muuta ehdotettua maksua, esim. "3€"
- Kerro näytettävä tulostaulu
- Scoreboard 1 joukkueet, pisteet, erä (helpompi, kello ei näy lähetyksessä, vaikka kuvaajalle näkyykin)
- Scoreboard 2 joukkueet, pisteet, erä, kello

| Ottelu näytetään suorana        |  |
|---------------------------------|--|
| Striimaa mobiililaitteella      |  |
| KOSKA LÄHETYS ALKAA KATSOJILLE? |  |
| 5 minuuttia aiemmin             |  |
| OLETETTU INTERNET-YHTEYS        |  |

Ethernet

Valmistele suora lähetvs.

Ethernet-yhteydellä varmistat luotettavan yhteyden, mutta joskus palomuuri voi hankaloittaa yhteyden muodostamista. Muistathan testata yhteyden toimivuuden ennen kuin olet tekemässä lähetystä.

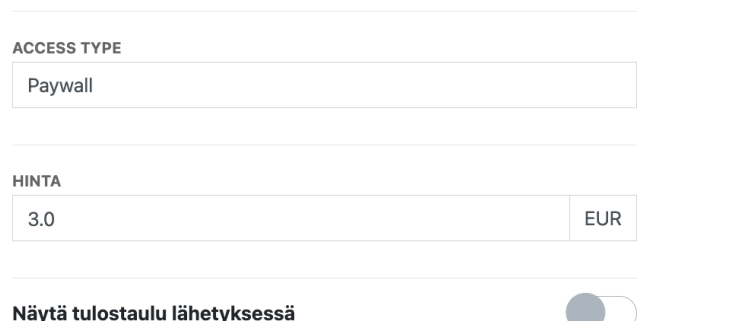

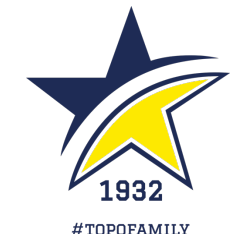

### 6.-8.

- Tarkista, että ottelu näkyy Broadcast -apissa
- Muuta tarvittaessa ottelun tietoja tai poista ottelu
- Palvelu tiedottaa automaattisesti kanavaasi seuraavia käyttäjiä

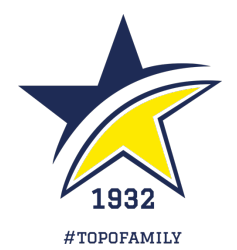

# KIITOS!

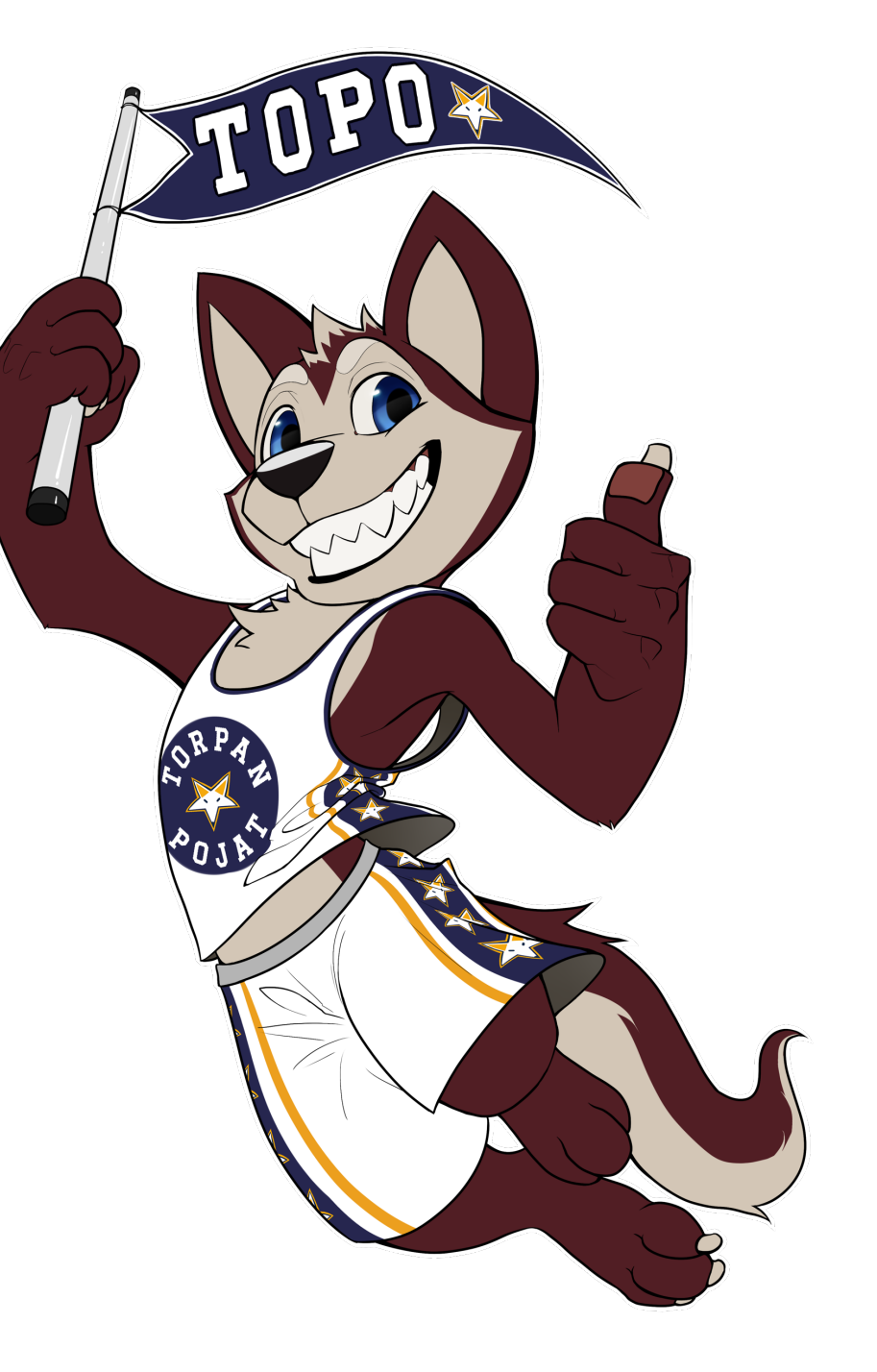